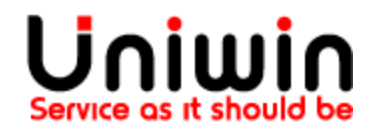

To create a Project Name in Fortnox, Go to settings in the Fortnox Dashboard  $\rightarrow$ Click Accounting $\rightarrow$ Click Project and then click go to Register - Project

| ← → C 🔒 apps3.fortno | x.se/app/32668021932c4903b58067f367548f89/common/lobby |                 |                            | 🖈 🛊 🥮 :      |
|----------------------|--------------------------------------------------------|-----------------|----------------------------|--------------|
|                      | RTNOX                                                  | ф Д ⇒           | 🛔 API Company 👻 🛗 2021 👻 🚦 | 🗘 – 🔎 Help   |
|                      | SETTINCS                                               |                 | Accounting                 | Register -   |
|                      |                                                        |                 | Supplier invoices          | $\mathbf{A}$ |
|                      | ACCOUNTING SUPPLIER INVOICES QUOTE/ORDER INVOICING     |                 | Quote/Order                | •            |
|                      | > Cost centres                                         |                 | Invoicing                  |              |
|                      | > Financial year                                       |                 |                            |              |
|                      | > Period allocations                                   |                 |                            |              |
|                      | > Predefined accounts                                  |                 |                            |              |
|                      | ✓ Project                                              |                 |                            |              |
|                      | Enable support for project accounting                  | tab/enter input |                            |              |
|                      | YES                                                    |                 |                            |              |
|                      | i a a a con project ga con agroco i reject             |                 | SAVE                       |              |
|                      |                                                        |                 | _                          |              |

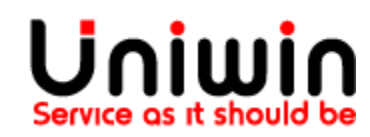

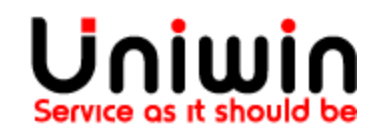

Click Create New → Type your Project Name and then click Save

| Menu            | FORTNOX           |                          | Ĥ ↓ -    | 👗 API Company 🔻 🛗 2021 💌 | <b>≎</b>         |
|-----------------|-------------------|--------------------------|----------|--------------------------|------------------|
|                 |                   |                          |          |                          | Reports Register |
| roject no.      | Name<br>Project-B | Start date<br>2021-10-12 | End date | Status                   |                  |
| Additional info | Project leader    | Notes                    |          |                          |                  |
| (               | 0,00              |                          |          |                          |                  |
| CUSTOMER NAM    | E                 |                          |          |                          | â                |
| DELETE          |                   |                          |          |                          |                  |

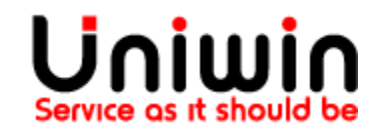

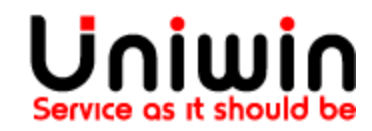

Now, we can see that our project name has been listed in the Fortnox App, click save

|                                                                                                    | 67.01            |
|----------------------------------------------------------------------------------------------------|------------------|
| Create invoice for each order                                                                                                    |                  |
| Invoice Posting                                                                                                    |                  |
| Project.B V Project                                                                                                    |                  |
|                                                                                                    |                  |
| Create on order status ①                                                                                                    |                  |
| Sales Channel Online Store 🛛   Point Of Sale 🗹   Others 🗹                                                                                                    |                  |
| Payment Status Paid 🗹   Pending 🗹   Others 🗹                                                                                                    |                  |
| Fulfillment Status Not Fulfilled 🗹   Fulfilled 🗹   Partial 🗹   Others 🗹                                                                                                    |                  |
| Misc. order settings                                                                                                    |                  |
| Add payment type to order text ①                                                                                                    |                  |
| $\Box$ Copy order text to invoice $\odot$                                                                                                    |                  |
| Price Sync                                                                                                    |                  |
| <ul> <li>Default (Inclusion or exclusion of tax based on Shopify setting)</li> <li>Ignore Shopify Tax on exclusive tax setting in Shopify (Deprecated and not recommended)</li> <li>Remove Shopify tax and calculate at Fortnox</li> </ul>                                                                                                    |                  |
| Article Sync                                                                                                    |                  |
| Use shopify_product_SKU for mapping products between Shopify and Fortnox<br>OL don't care about SKU, use shopify_variant_id for the mapping, and assign it as sku<br>Save                                                                                                    |                  |
|                                                                                                    | Activate Windows |
| Sales Channel       Online Store 2   Point Of Sale 2   Others 2         Payment Status       Paid 2   Pending 2   Others 2         Fulfillment Status       Not Fulfilled 2   Fulfilled 2   Partial 2   Others 3         Misc. order settings       Add payment type to order text ①         Copy order text to invoice ①       Online Store 1 = Point Of Sale 2   Others 3         Price Sync       Online Store 2 = Point Of Sale 2   Others 3         Default (Inclusion or exclusion of tax based on Shopify setting)       Orgonere Shopify Tax on exclusive tax setting in Shopify (Deprecated and not recommended)         Remove Shopify tax and calculate at Fortnox       Article Sync         Use shopify_product_SKU for mapping products between Shopify and Fortnox         I don't care about SKU, use shopify_variant_id for the mapping, and assign it as sku         Swe | Activate Windows |

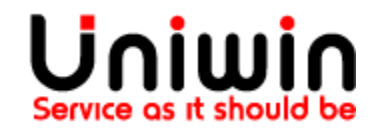

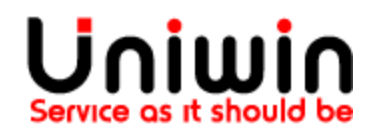

## Create an order in Shopify

| A     | Home            |      | ← #1054 ● Paid O Unfulfilled               | Refu                    | nd Edit More actions 💌 < >   |
|-------|-----------------|------|--------------------------------------------|-------------------------|------------------------------|
| Ų     | Orders          | 45   | 12 October 2021 at 9:39 from Online Store  |                         |                              |
|       | Orders          |      |                                            |                         |                              |
|       | Drafts          |      | 1 Test order                               |                         |                              |
|       | Abandoned check | outs | Your payment gateway was in test mode when | this order was created. |                              |
| Ø     | Products        |      |                                            |                         |                              |
|       | Customers       |      | 🜔 Unfulfilled (1)                          |                         | Notes Edit                   |
| ıI    | Analytics       |      |                                            |                         | No notes from customer       |
| ,     | Marketing       |      | Bag<br>SKU I: item000020                   | 100,00 kr × 1 100,00 kr |                              |
| Ø     | Discounts       |      |                                            |                         | ADDITIONAL DETAILS Edit      |
| +     | Apps            |      |                                            | F. 100 h                | fortnox_order_id             |
|       |                 |      |                                            | Fuifill item            | sync_status                  |
| SALES | S CHANNELS      | O    |                                            |                         | true                         |
| ñ     | Online Store    | o    | 🕑 Paid                                     |                         | customer_sync_status<br>true |
|       |                 |      | Subtotal 1 item                            | 100,00 kr               |                              |
|       |                 |      | Shipping Breakable (1.0 kg)                | 50.00 kr                | Activate Windows             |

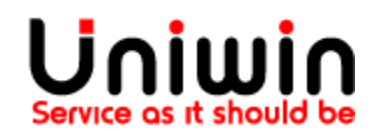

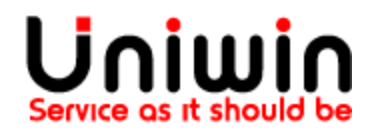

Search for the order number in Fortnox Dashboard. We can see that our Project Name has been included in the order.

| ORDER 2249<br>å Q                    |   |                     |          |                  |        |              | K <              | ×            | + CRE       |          | SHOW L |
|--------------------------------------|---|---------------------|----------|------------------|--------|--------------|------------------|--------------|-------------|----------|--------|
|                                      |   |                     |          |                  | 🖒 Сору | 🗹 Credit rep | port 🔒 Ma        | ark as not d | one         | Comment  | 🔒 Pi   |
| Customer                             |   | Order date          | Delivery | date             |        |              |                  |              |             |          |        |
| 7526 - Saras Senthil                 |   | 2021-10-12          |          |                  |        |              |                  |              |             |          |        |
| <ul> <li>Order details</li> </ul>    |   |                     |          |                  |        |              |                  |              |             |          |        |
| Payment terms                        | ( | Our reference       |          | Cost centre (Co  | )      |              | Price list       |              | Prices incl | I. VAT   |        |
| 0 dagar                              |   | First name, Surname |          | Code, Title      |        |              | Prislista A      |              |             | No       |        |
| Your order number                    |   | Your reference      |          | Project (Pr)     |        |              | Currency         | Rate         | (           | Jnit     |        |
|                                      |   | First name, Surname |          | 11 - Project-B   |        |              | SEK 👻            | 1            |             | 1        |        |
|                                      |   |                     |          |                  |        |              | Type of VAT 🔞    |              |             |          |        |
|                                      |   |                     |          |                  |        |              | SE               |              |             | Ŧ        |        |
|                                      |   |                     |          |                  |        |              |                  |              |             |          |        |
| <ul> <li>Customer details</li> </ul> |   |                     |          |                  |        |              |                  |              |             |          |        |
| Name                                 | I | nvoice address      |          | Postcode         | City   |              | Phone            |              |             |          |        |
| Saras Senthil                        |   | Kungsgatan 1        |          | 111 43 Stockholm |        |              | +46 76 692 05 39 |              |             |          |        |
| CIN                                  |   | nvoice address 2    |          | Country          |        |              | E-mail           |              |             | 147 1    |        |
|                                      |   | Thirumangalam       |          | Svorigo          |        |              | earae@uniwii     | 1 50 +       | Activat     | e Window | S      |

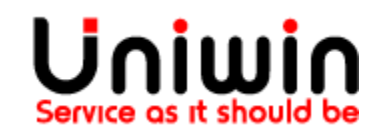